KAPELSE Mise à jour du lecteur

sur MAC

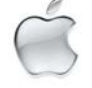

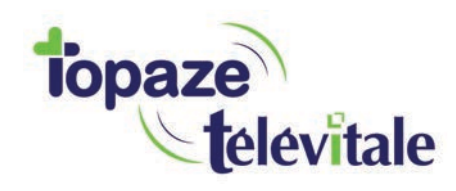

Topaze Télévitale - mars 2018 - Document confidentiel - toute reproduction est interdite

VERSION 4.10

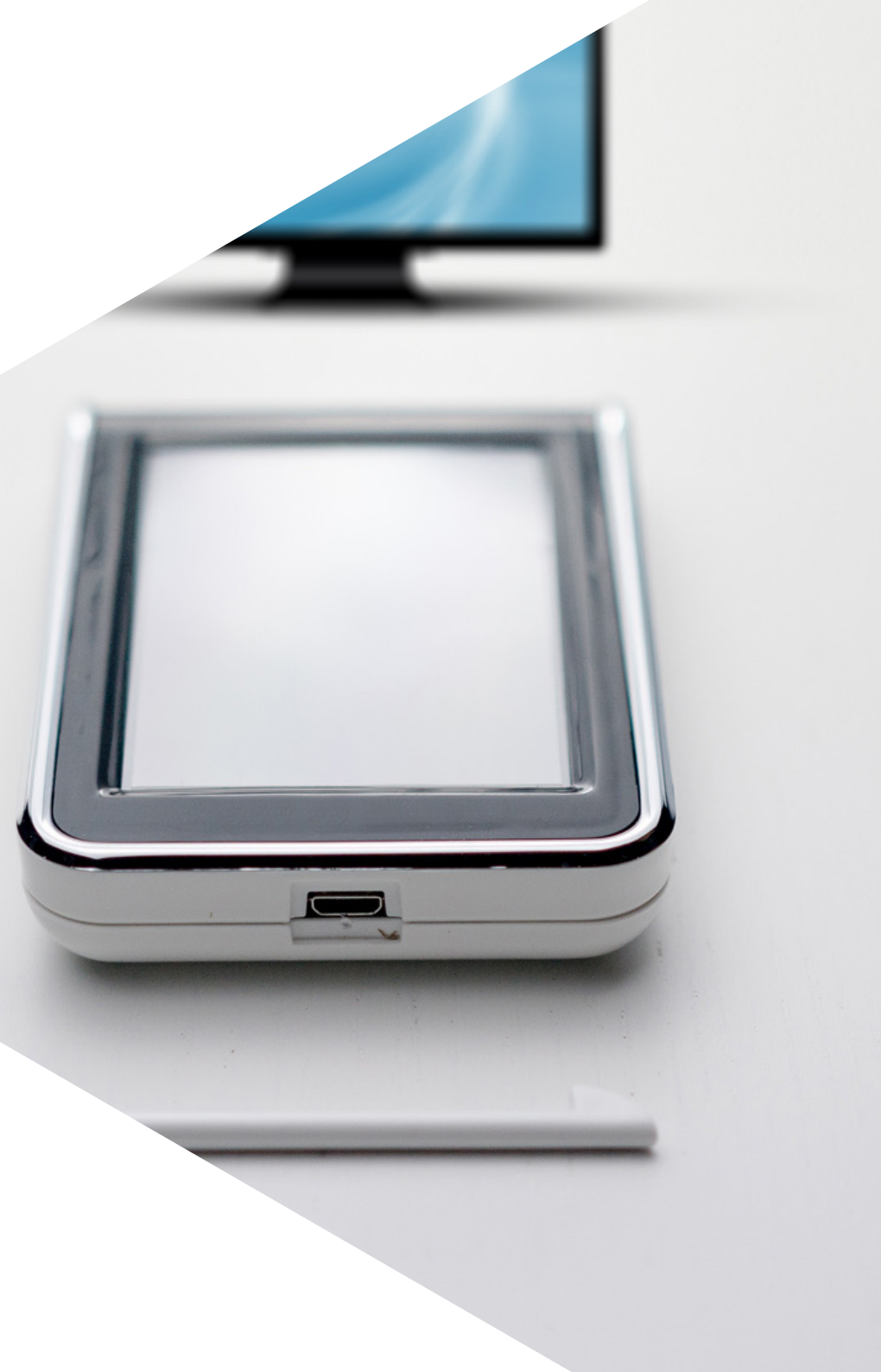

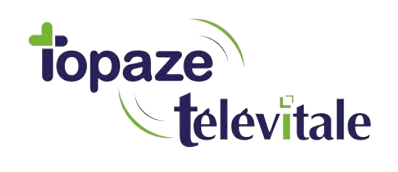

#### PREREQUIS

Cette procédure vous permet de mettre à jour votre lecteur de carte vitale et de bénéficier des dernières évolutions du cahier des charges SESAM-VITALE Addendum 7.

La mise à jour consiste à copier un fichier ayant une extension « .kap » que vous trouverez dans la clé USB. Ensuite, munissez-vous de votre lecteur et connectez-le à votre ordinateur.

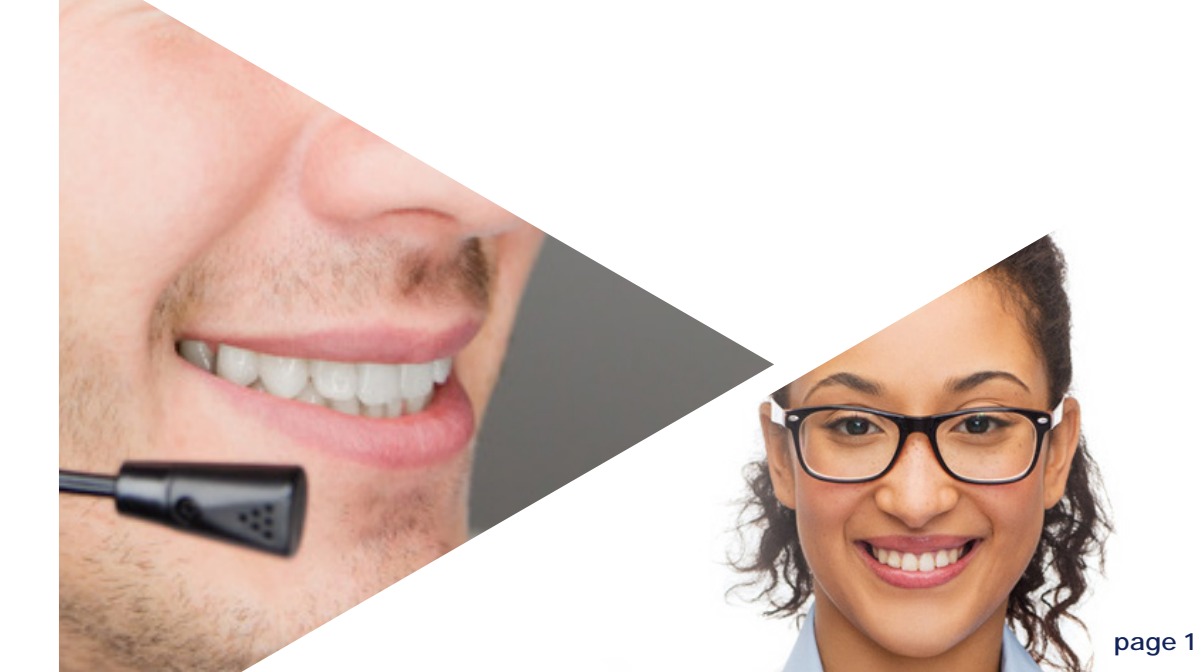

## SUR L'ORDINATEUR

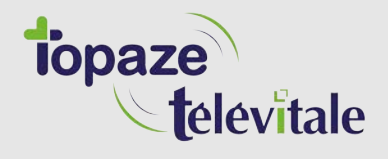

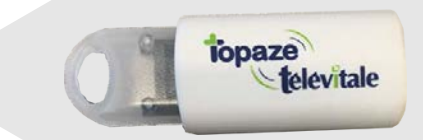

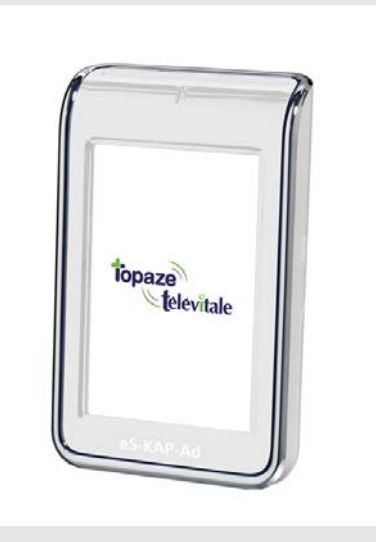

1 Insérer la clé USB sur votre PC

**2** Branchez le lecteur et déchargez-le dans votre logiciel de facturation SESAM-Vtiale

**3** Fermez ensuite votre logiciel de facturation

# **SUR LE LECTEUR**

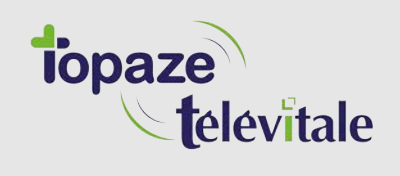

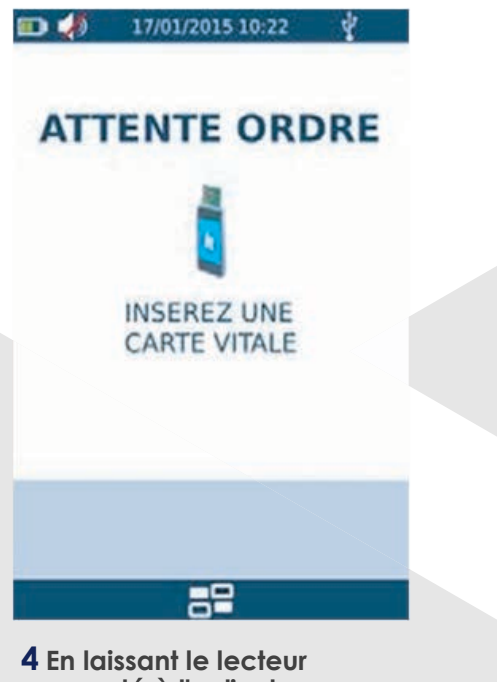

4 En laissant le lecteur connecté à l'ordinateur, appuyer sur l'icône

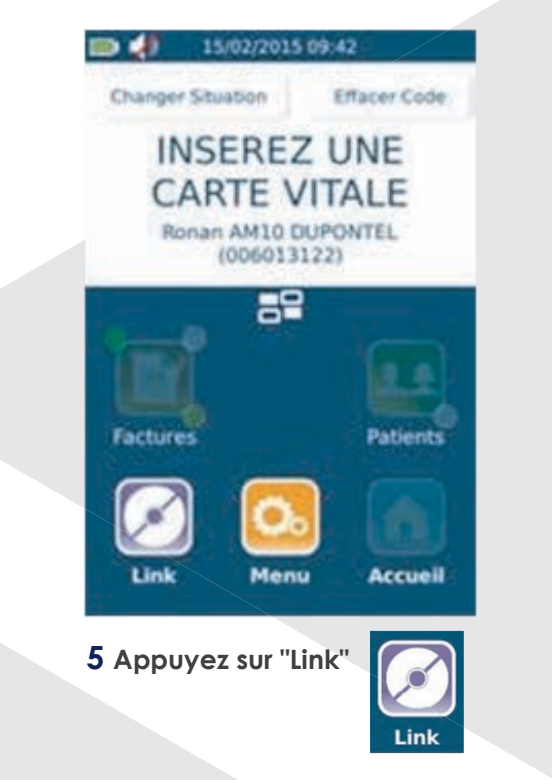

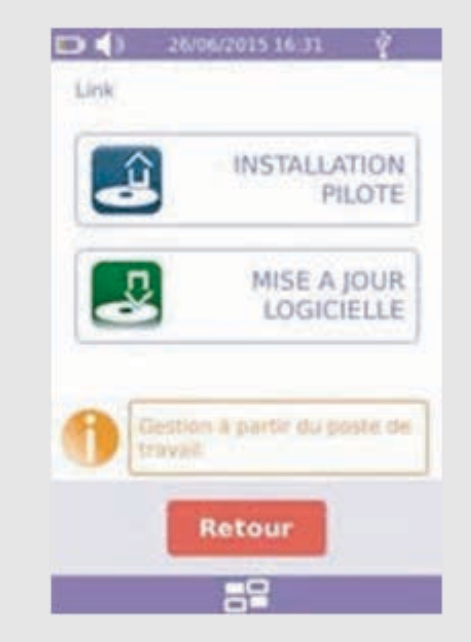

6 Appuyez sur "MISE A JOUR LOGICIELLE"

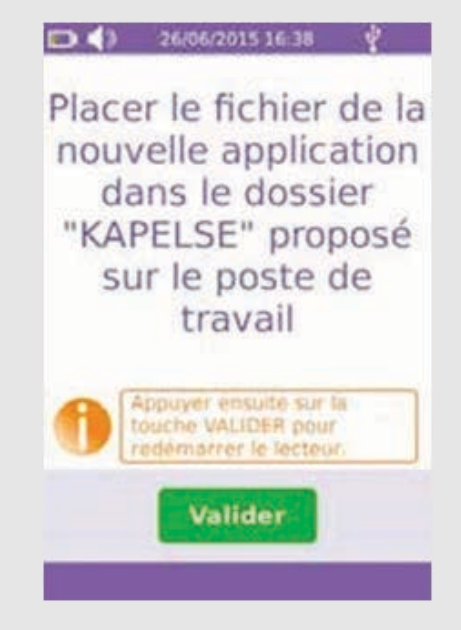

7 ATTENTION, ne cliquez pas tout de suite sur "Valider" et passez aux étapes suivantes

### SUR L'ORDINATEUR

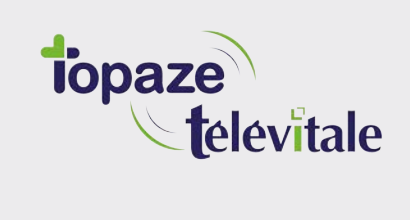

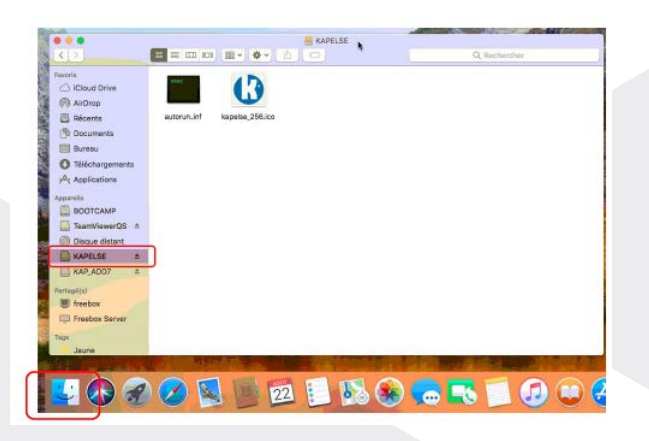

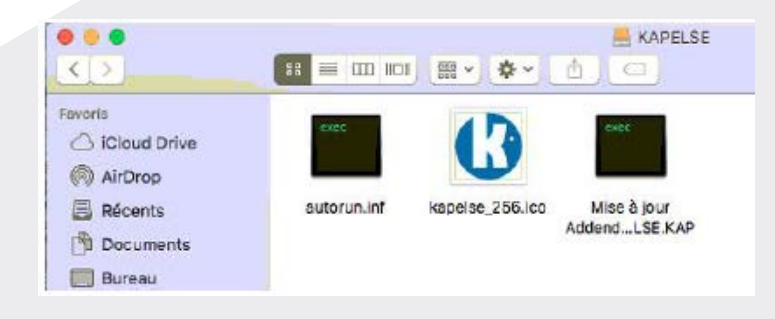

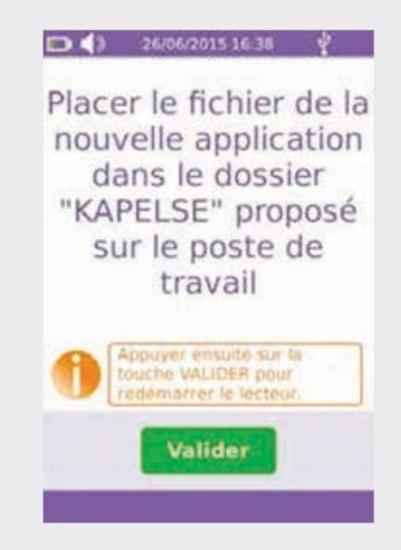

8 Ouvrir une nouvelle fenêtre de votre FINDER et cliquer sur le lecteur "KAPELSE" pour ouvrir son contenu. 9 Copiez le fichier .kap que vous trouverez dans la clé USB que vous avez insérée puis collez-le dans le lecteur KAPELSE ouvert. 10 Revenez sur l'écran du lecteur et cliquez sur "Valider". La mise à jour s'effectuera puis le lecteur redémarrera automatiquement pour appliquer la mise à jour.

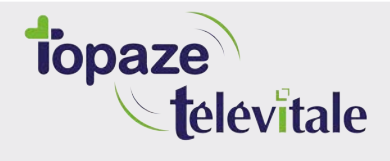

Merci d'avoir suivi notre tutoriel

#### Si vous avez besoin d'aide, envoyez un email à : support@topaze.com

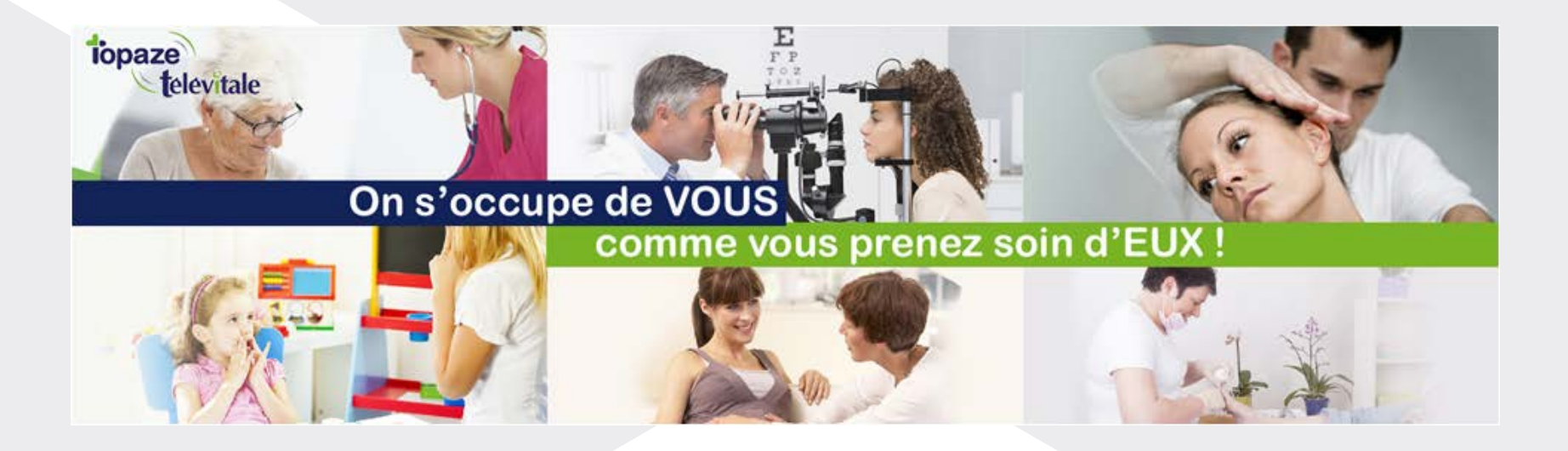

IDEA SAS SAS au capital de 40.000 euros RCS Antibes B 393 590 203 00021 Le Chorus A - 2203, Ch. St Claude - Cs 80711 06605 ANTIBES Cedex Tél: 04 92 914 914 - Fax: 04 93 74 93 08 - www.topaze.com

TELEVITALE SAS SAS au capital de 50 602 euros RCS Aix-en-Provence B 391 889 037 00035 Immeuble Le Gamma - 92 avenue des Logissons 13770 VENELLES Tél: 04 42 54 91 91 - Fax : 04 42 54 91 84 - <u>www.televitale.fr</u>